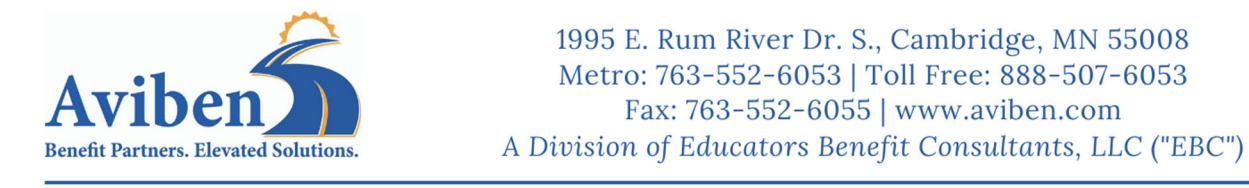

Please click this link to enroll <u>https://aviben.lh1ondemand.com/Login.aspx?ReturnUrl=%2f</u>

# Step 1. Enter your Enrollment Code and Click "Next"

#### • Your Enrollment Code is

| oğin           |                  |                       | Enter                       |
|----------------|------------------|-----------------------|-----------------------------|
| Existing Users |                  | New Users             | Code Here                   |
| Username       | Forgot Username? | Enter a code given to | a, to create a new account. |
|                |                  | Code                  | 0                           |
| Next           |                  |                       |                             |

Step 2. On The Next Screen Click "Enroll Now"

| I Want   | То:        |             |
|----------|------------|-------------|
| Enroll N | low Manage | My Expenses |

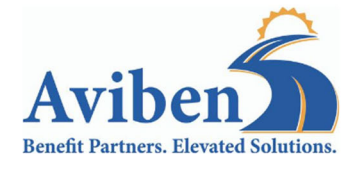

### Step 3. Complete the enrollment questionnaire.

Here is a helpful list of things you will need to complete the enrollment.

- Social Security number for them and all dependents
- Email address
- Direct Deposit information. This will not transfer from our other system.

## Congratulations you are enrolled!

Note: Now that you have created an account and enrolled you will now login with the username and password that you have created during your enrollment. In the future you will use your username and password to login on the "**Existing User**" login

| ğin           | Ex               | isting Users Login Here                             |
|---------------|------------------|-----------------------------------------------------|
| xisting Users |                  |                                                     |
| Username      | Forgot Username? | Enter a code given to you, to create a new account. |
| Next          |                  | Code                                                |

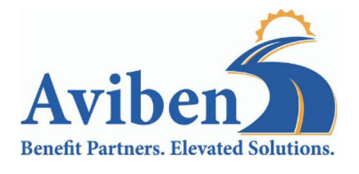

# **Step 4.** Once you have enrolled in download the Aviben Mobile App!

The Aviben Mobile App will allow you to:

- □ Use fingerprint login to access account(s) with ease
- Check balances & account details
- □ View 'Account Snapshot' to obtain key account info
- □ Submit and check claims requiring receipts
- □ Snap a photo of a receipt and submit with a new or existing claim, or store in the device's camera roll for later use in claim filing
- □ Scan a product bar code to determine eligibility as a qualified medical expense
- Access account funds to pay yourself or someone else, such as a doctor
- View important messages about account(s) and get notifications via text alerts

#### Get the Aviben Mobile App Here:

Apple Store

(https://apps.apple.com/us/app/aviben-benefits-administrator/id1535083844)

Google Play

(https://play.google.com/store/apps/details?id=com.lighthouse1.mobilebenefits.esn)